# **Lumitester Smart**

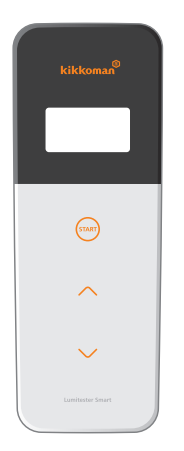

| 操作指南手冊 |
|--------|
|--------|

感謝您購買Lumitester Smart。為了確保本產品的正確使用,應在使用前仔細閱讀本操作指南手冊,並在閱讀後 妥善存放。

Kikkoman Biochemifa Company

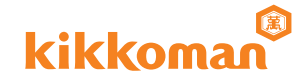

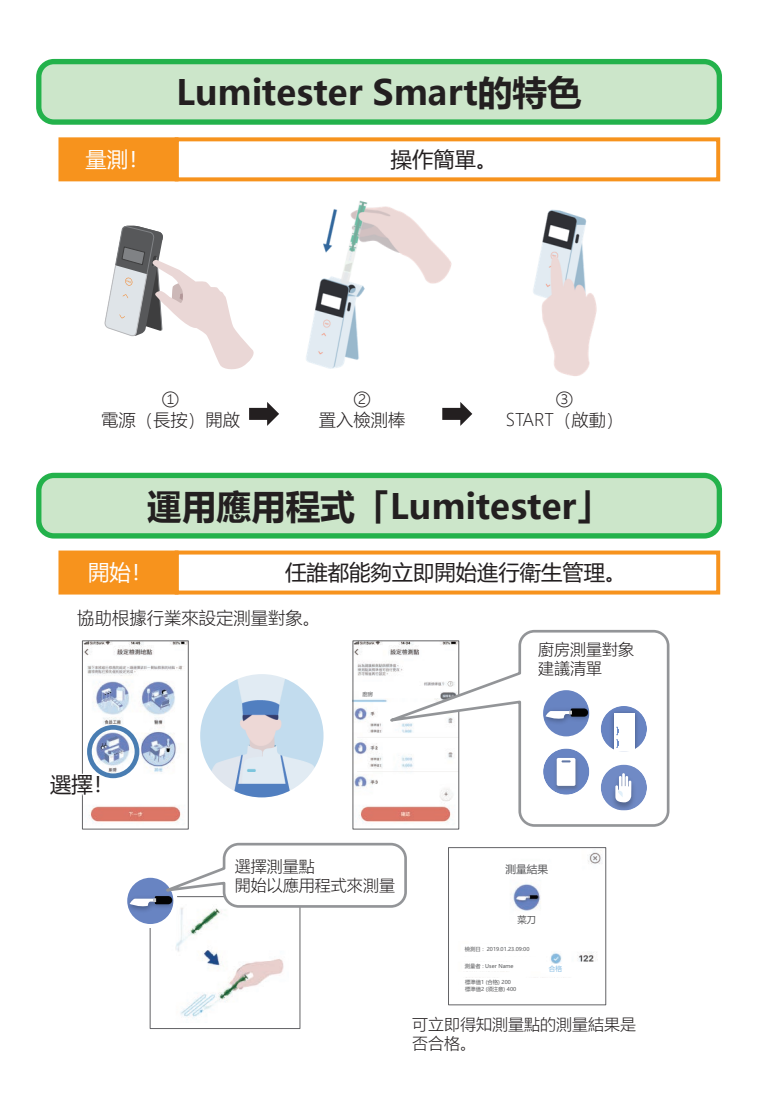

## 查看

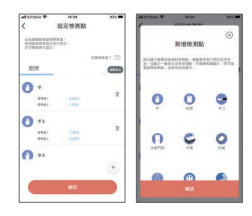

### 應用程式或電腦軟體皆可 簡單地設定後即開始。

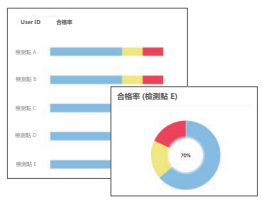

至今為止的測量資料合格率 一目瞭然。

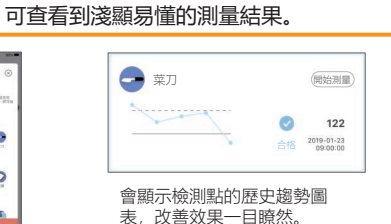

何時何地做了什麼測量進行管理。

## 測量流程

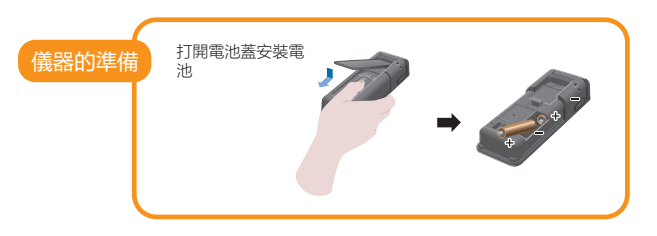

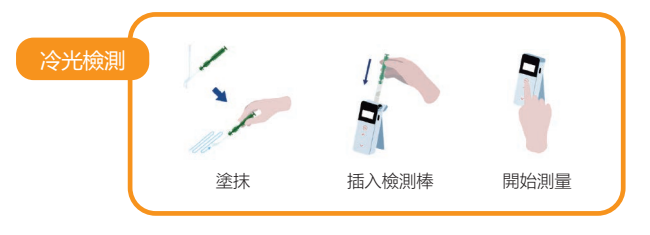

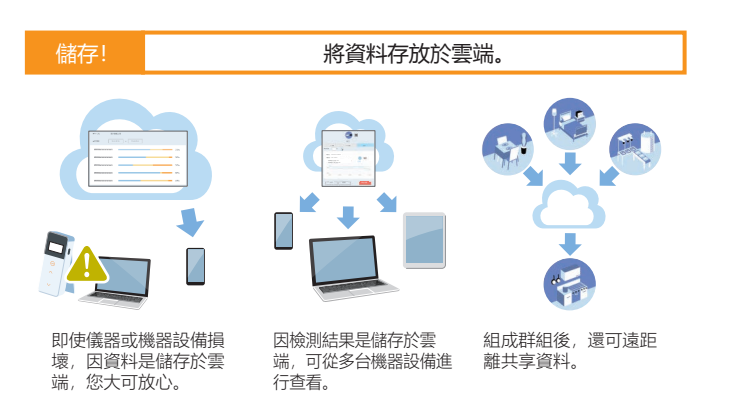

# 目錄

| 1. | 名稱和功能                           | 3  |
|----|---------------------------------|----|
|    | 1-1 檢測儀                         | 3  |
|    | 1-2 顯示部位                        | 4  |
|    | 1-3 操作按鈕                        | 5  |
| 2. | 安全上、使用上的注意                      | 6  |
| 3. | 設定準備                            | 8  |
|    | 3-1儀器的準備                        | 8  |
|    | 3-1-1 安裝吊帶                      | 8  |
|    | 3-1-2 使用直立座                     | 8  |
|    | 3-1-3 置入電池                      | 9  |
|    | 3-1-4 藍牙ON / OFF開關切換            | 10 |
|    | 3-2 應用程式、軟體的使用準備                | 11 |
|    | 3-2-1 安裝應用程式 ~ 連接智慧型手機、平板電腦(配對) | 12 |
|    | 3-2-2 安裝電腦軟體與驅動程式~與個人電腦的連接      | 15 |
| 4. | 操作方式                            | 19 |
|    | 4-1 試劑的準備                       | 19 |
|    | 4-2 測量步驟                        | 19 |
|    | 4-3 確認測量資料                      | 23 |
| 5. | STANDARD測量與PLAN測量               | 24 |
|    | 5-1 STANDARD測量 (選擇檢測點)          | 24 |
|    | 5-2 PLAN測量 (選擇PLAN、選擇STEP)      | 25 |

| 6.                    | <b>儀器的設定</b> 26                                                                                                    |
|-----------------------|----------------------------------------------------------------------------------------------------|
|                       | 6-1 BLE Pairing Mode (與兩台以上的智慧型手機、平板電腦連接) 27                                                                                                    |
|                       | 6-2 Mode Select (選擇測量方式) 28                                                                                                    |
|                       | 6-3 Temperature Compensation (設定溫度補償) 29                                                                                                    |
|                       | 6-4 Self-check (施行自我診斷) 30                                                                                                    |
|                       | 6-5 Switch sensitivity (調整操作開關的靈敏度) 32                                                                                                    |
|                       | 6-6 Contrast (調整螢幕亮度) 32                                                                                                    |
|                       | 6-7 Information (儀器資訊) 32                                                                                                    |
|                       | 6-8 Data Clear (刪除測量資料) 33                                                                                                    |
|                       | 6-9 Initialization (返回原廠設定) 33                                                                                                    |
|                       |                                                                                                    |
| 7.                    | <b>儀器維護</b> 34                                                                                                    |
| 7.                    | <b>儀器維護</b> 34<br>7-1 機身之維護 34                                                                                                    |
| 7.                    | 儀器維護       34         7-1 機身之維護       34         7-2 測量腔之維護       34                                                                                                    |
| 7.                    | 儀器維護         34           7-1機身之維護         34           7-2測量腔之維護         34           7-3更換電池         35                                                                                                    |
| 7.                    | 儀器維護       34         7-1機身之維護       34         7-2測量腔之維護       34         7-3更換電池       35         排解疑難       36                                                                                                    |
| 7.                    | 儀器維護       34         7-1機身之維護       34         7-2測量腔之維護       34         7-3更換電池       35         排解疑難       36         8-1 錯誤代碼表       37                                                                           |
| 7.                    | 儲器維護       34         7-1機身之維護       34         7-2測量腔之維護       34         7-3更換電池       35         排解疑難       36         8-1 錯誤代碼表       37         8-2 其他問題及因應方式       38                                            |
| 7.<br>8.<br>9.        | 儀器維護       34         7-1機身之維護       34         7-2測量腔之維護       34         7-3更換電池       35         非解疑難       36         8-1錯誤代碼表       37         8-2 其他問題及因應方式       38         現格       39                         |
| 7.<br>8.<br>9.<br>10. | 儀器維護       34         7-1 機身之維護       34         7-2 測量腔之維護       34         7-3 更換電池       35         排解疑難       36         8-1 錯誤代碼表       37         8-2 其他問題及因應方式       38         規格       39         外觀       40 |

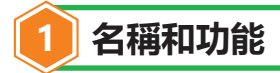

1-1. 檢測儀

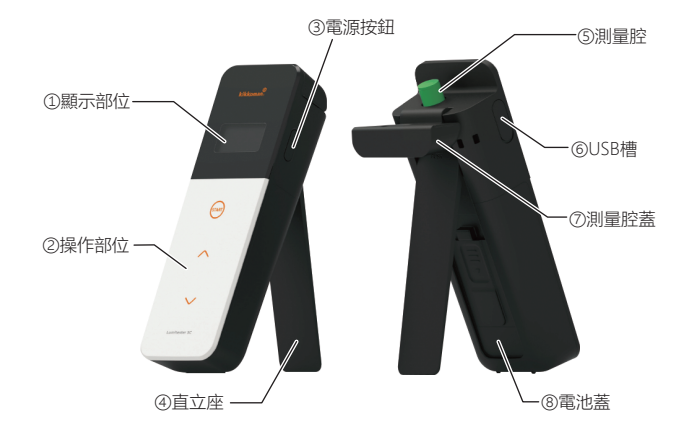

| ① 顯示部位                    | 顯示測量結果等。                                                                                                    |  |
|---------------------------|----------------------------------------------------------------------------------------------------|--|
|                           | 請參閱「1-2、顯示部位」 (→頁4) 。                                                                                                    |  |
| ② 操作部位                    | 用以操作測量或設定的面板。                                                                                                    |  |
|                           | 請參閱「1-3、操作按鈕」(→頁5)。                                                                                                    |  |
| ③ 電源按鈕                    | 電源開啟 / 關閉。                                                                                                    |  |
|                           | 顯示設定選單。                                                                                                    |  |
| <ol> <li>④ 直立座</li> </ol> | 用於將儀器立起時。                                                                                                    |  |
| ⑤ 測量腔                     | 置入檢測棒。                                                                                                    |  |
| ⑥ USB槽                    | 用於連接電腦時。                                                                                                    |  |
| ⑦ 測量腔蓋                    | 為測量腔之封蓋。                                                                                                    |  |
| ⑧ 電池蓋                     | 取下此電池蓋,安裝拆卸電池或切換藍牙ON / OFF                                                                                                    |  |
|                           | <b><u></u><u></u><u></u><u></u><u></u><u></u><u></u><u></u><u></u><u></u><u></u><u></u><u></u><u></u><u></u><u></u><u></u><u></u><u></u></b> |  |

1-2. 顯示部位

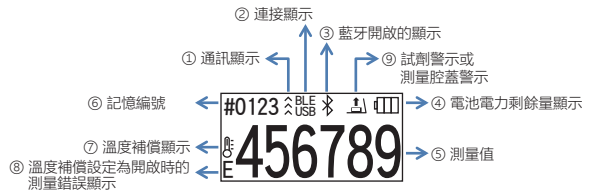

| ① 通訊顯示                  | 顯示與智慧型手機、平板電腦、個人電腦通訊中。                                                                                     |  |
|-------------------------|----------------------------------------------------------------------------------------------------|--|
| ② 連接顯示                  | 顯示與智慧型手機、平板電腦、個人電腦連接中。<br>連接端 廠示<br>麼牙 <b>堅</b>                                                            |  |
|                         | USB                                                                                                    |  |
| ③ 藍牙開啟的顯示               | 顯示儀器的藍牙ON / OFF開關設定為ON (開啟)。                                                                               |  |
| ④ 電池電力剩餘量顯示             | 顯示電池電力剩餘量<br>高<br>(□□<br>中<br>低<br>(□□<br>没電<br>(■)<br>(□□<br>(□)<br>(□)<br>(□)<br>(□)<br>(□)<br>(□)<br>(□ |  |
| ⑤ 測量值                   | 齊右顯示最大6位數之測量值。                                                                                             |  |
| ⑥記憶編號                   | 以#加4位數字顯示測量資料的編號。                                                                                          |  |
| ⑦ 溫度補償顯示                | 顯示溫度補償設定為開啟。                                                                                               |  |
| ⑧ 溫度補償設定為開啟<br>時的測量錯誤顯示 | 溫度補償設定為開啟時,於倒數時,攝氏40度以上會顯示<br>錯誤代碼"E047",攝氏10度以下會顯示錯誤代碼"E048",<br>以及不進行溫度補償時的測量結果與錯誤顯示「E」。                 |  |
| ③ 試劑警示或<br>測量腔蓋警示       | 於指示測量腔蓋關閉、取出或是插入檢測棒時顯示。                                                                                    |  |
| <b>1</b> \              | 調示 指示 請插入檢測棒,或關閉測量腔蓋。                                                                                      |  |
|                         |                                                                                                    |  |

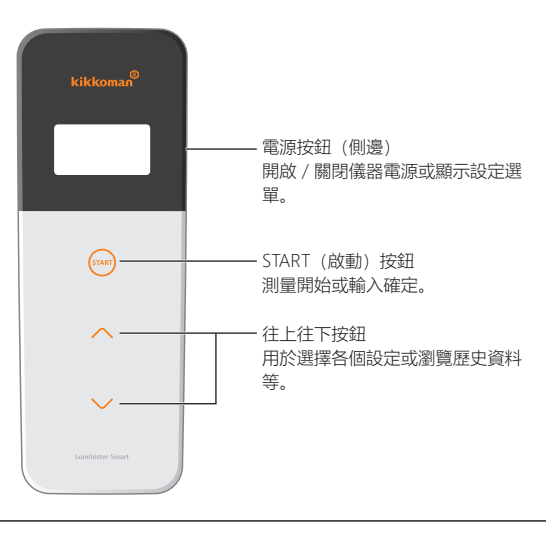

欲調整START(啟動)按鈕、往上往下按鈕的靈敏度時,請參閱「6-5、Switch sensitivity(調整操作開關靈敏度)」(→頁32)

## 注意

• 因START(啟動)按鈕、往上往下按鈕是使用靜電容量開關,可能會因手濕或 戴厚重手套而無法感應。

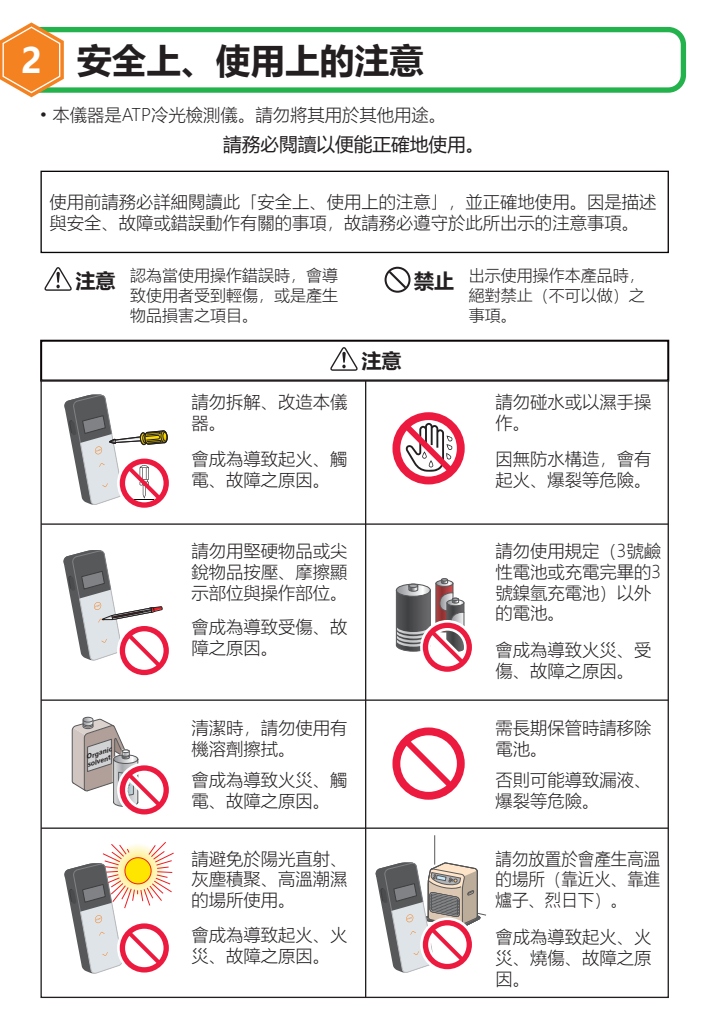

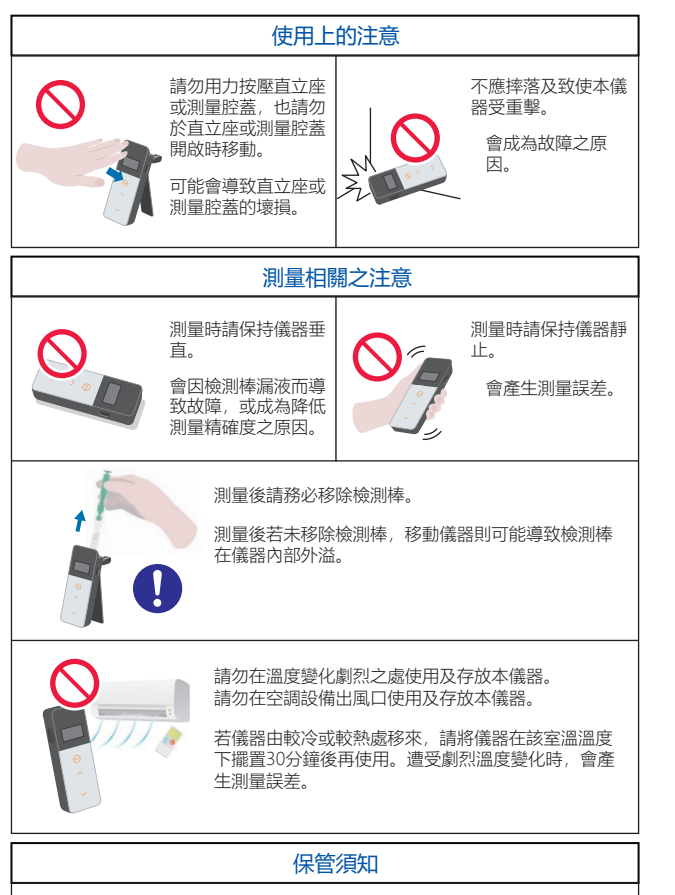

請避免於保管時發生凝結情形。

[關於丟棄處置] 欲丟棄儀器以及其配件時,請依照地區條例來處置。

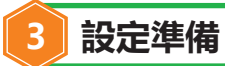

## 3-1. 儀器的準備

- 3-1-1. 安裝吊帶
  - 請以下圖的方式安裝配件的吊帶。

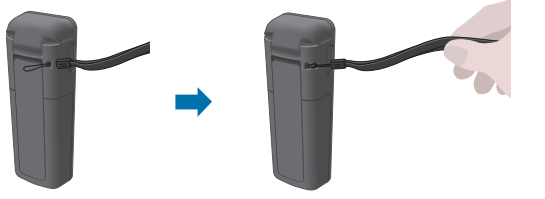

## 注意

•請勿拿著吊帶舞動本儀器。會成為故障之原因。

3-1-2. 使用直立座

按下背面的PUSH按鈕展開直立座。

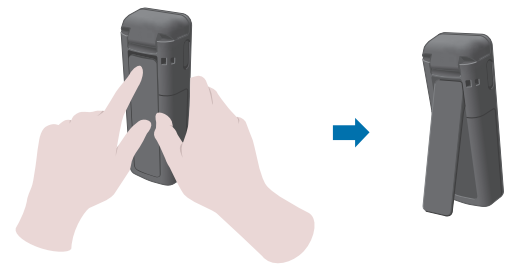

使用完畢,將直立座下方返回原有位置。

## 注意

•請勿在直立座開啟時拿起儀器。可能會導致直立座的壞損。

## 3-1-3. 置入電池

## 電池蓋的開合

①按下背面的PUSH按鈕展開直立座。 ②如下圖以手指按下電池蓋上的標記部位,將電池蓋取下。

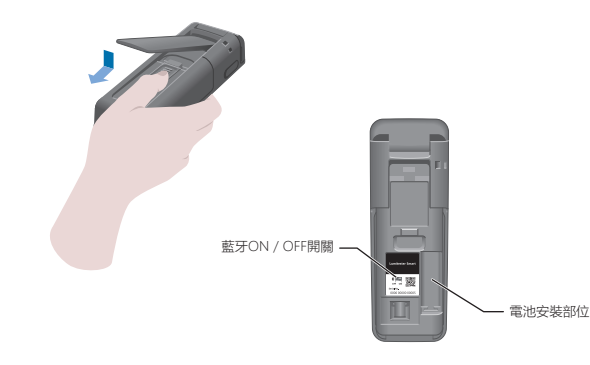

③完成所有作業後,將電池蓋裝回原有位置。

## 安裝電池

置入兩顆新的三號鹼性電池,或兩顆充好電的三號鎳氫電池,注意正負極擺置正確。

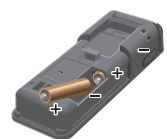

| 更換電池<br>當出現沒電的電池電力剩餘量顯示時,5秒後 |                                                           |
|------------------------------|-----------------------------------------------------------|
|                              | 自動關閉。<br>請更換新的電池。<br>即便取出電池,時間會在60秒內持續計時。<br>請於60秒內將電池更換。 |

## 注意

- 電池正負極請勿放反。
- 請勿混用不同製造商或廠牌的電池, 也請勿將新舊電池混用。
- 此外,使用時請遵循電池操作指南手冊之規定。
- 本儀器是以三號電池來備份日期/時間。當電池沒電或於電源開啟時取出電池時,日期/時間可能會被重置。此時請重新設定日期/時間。
- 丟棄電池需注意符合各地方政府廢棄電池處理的相關規定。
- 長時間存放時, 請將電池取出。會有漏液、壞損的危險。

## 3-1-4. 藍牙ON / OFF開闢切換

電池蓋內有電池安裝部位以及藍牙ON / OFF開關。 出貨時, 會將藍牙ON / OFF開關設定為OFF(關閉)。 利用應用程式與智慧型手機或平板電腦連接時, 需將藍牙ON / OFF開關設定為 ON(開啟)。

當與智慧型手機、平板電腦、個人電腦連接時,日期/時間會自動進行同步, 因此可於測量資料上附加日期/時間。

①不使用藍牙時,將開關切換至OFF(關閉)。 當顯示部位沒有出現藍牙開啟的顯示時,即代表藍牙關閉。

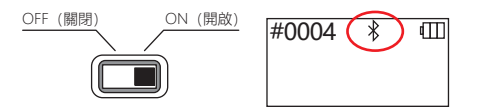

## 注意

 每個國家會有其國內可使用的無線通訊頻帶與通訊方式。此外,也會有強制要求 註冊無線機器設備的狀況。請於敝公司官方網站確認哪些國家可以使用藍牙。 https://biochemifa.kikkoman.co.jp/e/support/dl/smart

未列於表上的國家,使用時請將藍牙開關設定為OFF (關閉)。

• 無法使用藍牙連接個人電腦。請使用配件的USB線。

## 3-2. 應用程式、軟體的使用準備

藉由與智慧型手機、平板電腦、個人電腦的連接,讓測量資料可儲存於雲端,並且 還有測量結果判斷、圖表化、多台機器設備共用測量結果等方便的功能。

## 與智慧型手機、平板電腦的連接

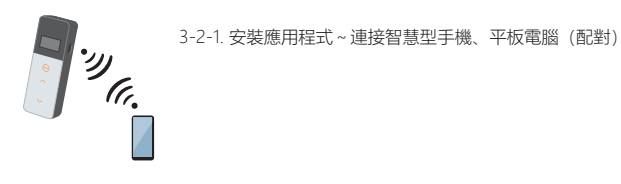

## 與個人電腦的連接

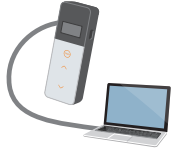

3-2-2. 安裝電腦軟體與驅動程式~與個人電腦的首次連接

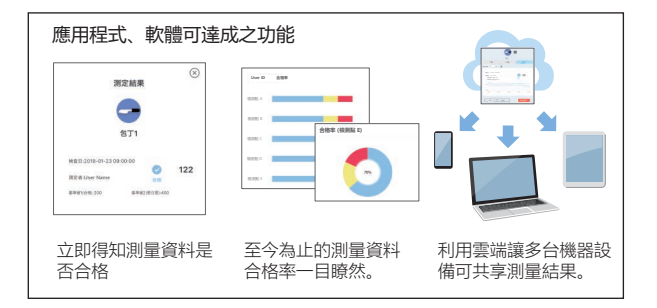

3-2-1. 安裝應用程式~連接智慧型手機、平板電腦 (配對)

## 安裝應用程式

## 【使用環境】

■支援OS與機種(2018年9月時)

配備Android: 5.x以上、iOS: 10.x以上之智慧型手機與平板電腦。

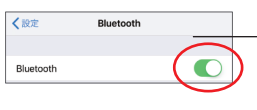

①開啟智慧型手機、平板電腦的藍牙功能。

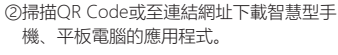

https://biochemifa.kikkoman.co.jp/e/ support/dl/smart

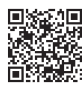

應用程式無需付費。

## 注意

• 下載應用程式時會產生通訊費用。

## 與智慧型手機、平板電腦的首次連接

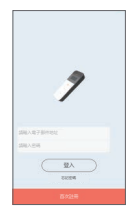

①啟動應用程式,遵從應用程式的畫面指示 進行設定。

首次使用者請先進行註冊。 已用過此應用程式者,請輸入帳號與密碼 登入。

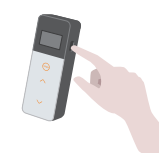

②當顯示儀器與機器設備的連接畫面時,開 啟儀器的電源。

當智慧型手機或平板電腦的藍牙未設定為 開啟時,會出現設定畫面,此時請將藍牙 設定為開啟。

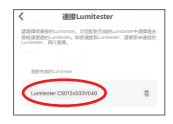

⑤選擇顯示於應用程式上的儀器序列編號。

日期 / 與時間會自動進行同步,因此可於測 量資料上附加日期 / 時間。

#0004 BLE \* m

⑥連結完成後,儀器顯示面板上的狀態顯示會 顯示出BLE。

⑦應用程式會顯示主畫面,智慧型手機或平板 電腦與儀器的準備完成。

應用程式的詳細使用方式,請參閱應用程式內的支援內容。

## 注意

- 藍牙無線技術的通訊範圍大約是10公尺左右,但會因有障礙物(人、金屬、 牆壁等)或訊號狀態而使通訊範圍改變。
- 本儀器需使用專屬應用程式才可進行藍牙通訊。

連接兩台以上智慧型手機、平板電腦時,請參考「6.儀器的設定」之「6-1、BLE Pairing Mode (與兩台以上智慧型手機、平板電腦之連接)」 (→頁27) 來進行 連接。

## 儀器與兩台以上智慧型手機、平板電腦之連接

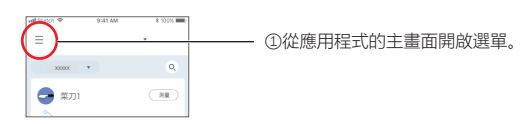

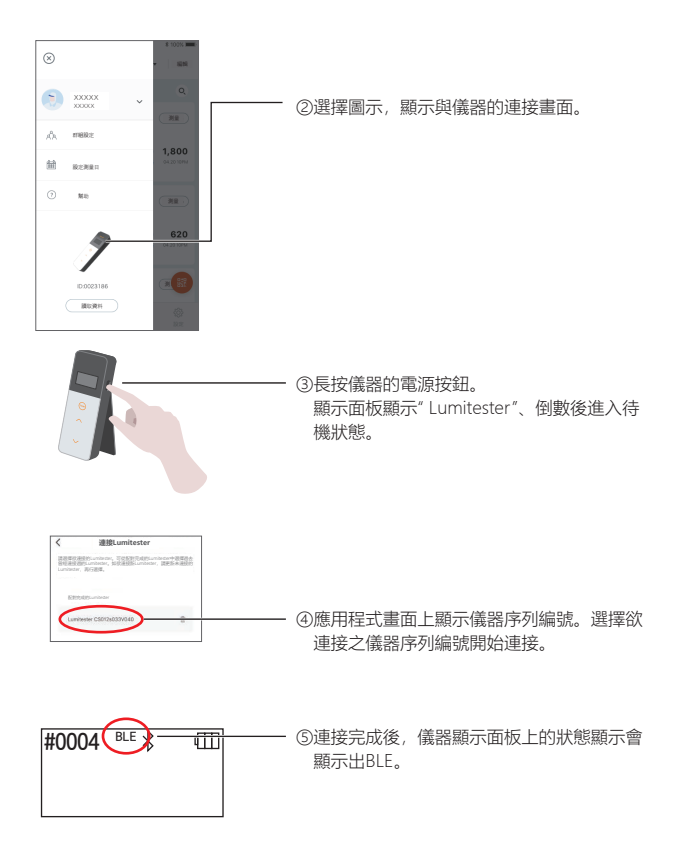

⑥應用程式會顯示主畫面,智慧型手機或平板 電腦與裝置的準備完成。

## 3-2-2. 安裝電腦軟體與驅動程式~與個人電腦的連接

#### 軟體安裝的準備

結束所有使用中的軟體。
 卸除所有使用中的USB機器設備。
 在指示出現之前請勿連接配件的USB線。

② 安裝" Lumitester"前,先將既有的" Lumitester"解除安裝。

#### 【使用環境】

■支援OS與機種 (2018年9月時)

配備Windows7 (32bit/64bit) /Windows10 (32bit/64bit) 的個人電腦或平板 電腦。

## 注意

- 本軟體僅用於將資料從儀器讀取至個人電腦,以及利用個人電腦來設定各種測量條件。請勿用於其他用途。
- 請將儀器裝上電池後,再將儀器與個人電腦連接。未安裝電池即連接,儀器會有無 法啟動的情形。
- 請在使用本軟體前,詳細閱讀所使用的機器設備、所持有的個人電腦之操作指南手冊。
- 請於關閉/啟動個人電腦前,將儀器卸除。當儀器連接在個人電腦上時啟動/關閉個人電腦,重新啟動個人電腦時,會有無法正常啟動/關閉個人電腦的情形,或是 儀器無法正確辨識的情形。
- 請務必使用配件的USB線。
   因端子的極性可能不同,會成為導致儀器故障之原因。
- 本軟體以單獨使用為原則。當與其他應用程式同時使用時將無法保證對其運作,尚請諒解。
- 資料讀取或寫入時,請勿將USB線拔除。會成為導致故障或資料壞損的原因。
- •請將儀器直接連接於個人電腦本體的USB插槽。使用USB集線器,有可能無法正確 運作。
- •儀器與個人電腦連接時,請先安裝USB啟動程式後再連接至USB插槽。每個USB插 槽皆需要安裝USB驅動程式。

即使連接至USB插槽,仍會有無法辨識的情形。此時請先拔除後再次連接。

## 安裝軟體

①於敝公司官方網站或由連接網址下載Lumitester壓縮檔。 https://biochemifa.kikkoman.co.jp/e/support/dl/smart
②請以您所持有之解壓縮程式打開壓縮檔。
③執行(點選兩次)「setup.exe]。
④啟動安裝程式。
③點選「下一步」。
⑥確認軟體要安裝的資料夾(原始設定: Program file)。若欲安裝至其他資料 夾,請點選「參閱」,指定要安裝的資料夾後點選「OK」。點選「下一步」。
⑦閱讀軟體使用承諾契約書後,選擇「同意」,點選「下一步」。
⑧安裝準備完成後點選「下一步」。
⑨安裝完成後,點選「關閉」完成安裝。
⑩於桌面以及開始功能表上建立圖示。

## 注意

• 安裝時若顯示不知道發行者之警示時, 請點選「OK」繼續安裝。

## 儀器首次與個人電腦連接時,請安裝驅動程式。

①啟動軟體,依畫面指示進行設定。

首次使用者請進行新使用者註冊。 已用過此應用程式者,請輸入帳號與密碼登入。

②當顯示主畫面時,以USB線將儀器與個人電腦連接。

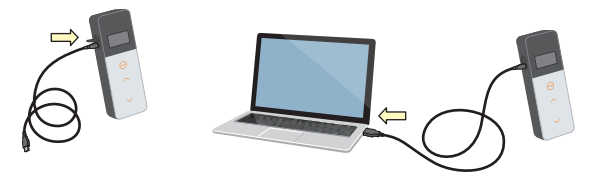

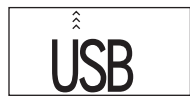

③當連接上USB線時,儀器的顯示面板上會整 面顯示USB三個字。此時儀器的按鈕無法操 作。

④自動開始安裝驅動程式。

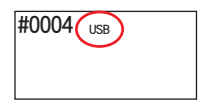

⑤連接完成後,機器設備的畫面上會顯示儀器 的序列編號。

⑥儀器顯示"Lumitester", 倒數後進入待機狀 態。

於儀器顯示面板上的狀態顯示會顯示出 USB。

日期 / 與時間會自動進行同步,因此可於測 量資料上附加日期 / 時間。

• 軟體的詳細使用方式請參閱軟體內的支援內容。

## 注意

- 請使用配件的個人電腦連接線(USB線)。
- 將儀器連接至電腦前,請先安裝電池。
- 與電腦連接時,畫面上顯示"USB",操作鍵進入停用狀態。拔下USB線後, "USB"即會消失,且電源亦會被關閉。
- 未使用USB線連接時,請牢固地關閉USB蓋。

## 連接曾經連接過的個人電腦

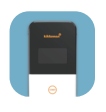

①點擊兩次"Lumitester.exe"啟動軟體。

②依軟體的畫面指示,進入主畫面。

當登入畫面顯示時,請輸入帳號與密碼登 入。

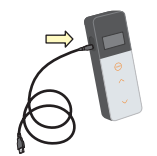

③當主畫面顯示時,以USB線將儀器與個人 電腦連接。

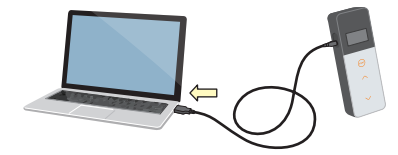

④接連完成後,顯示"Lumitester",倒數後進入待機狀態。

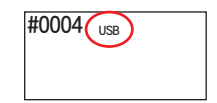

於儀器顯示面板上的狀態顯示會顯示出 USB。

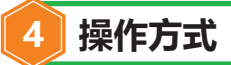

## 4-1. 試劑的準備

①將於冷藏庫(攝氏2~8度)保存的試劑從冷藏庫取出,在室溫下擺置。

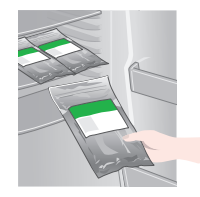

# **注意**• 直接測量低溫的試劑,顯示的測量值會較低。

## 4-2. 測量步驟

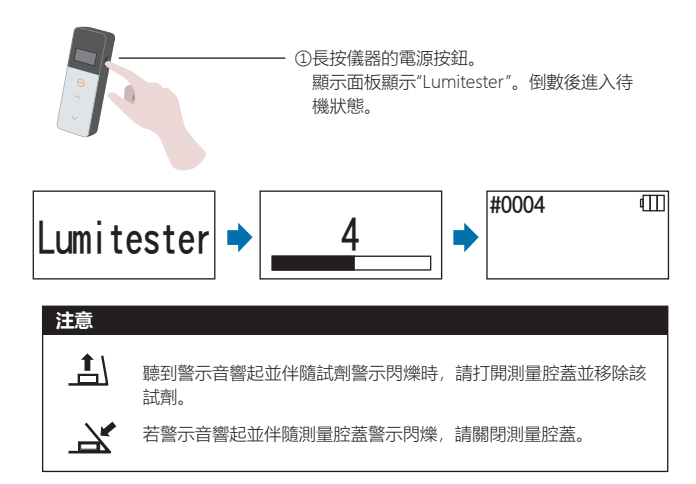

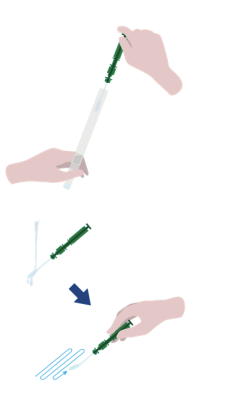

③將棉棒用自來水(洗淨水)沾濕,對檢測 對象進行塗抹採樣。

②拔起檢測棒的棉棒柄。

## 注意

 請注意,塗抹採樣面如沾有酒精等殺菌劑,可能無法正確地測量。請將殺菌 劑用水沖洗並以廚房紙巾擦拭後再進行塗抹採樣。

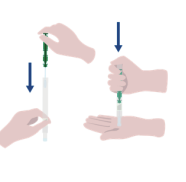

④將棉棒柄放回本體,用手抵著前端將棉棒 壓到底。

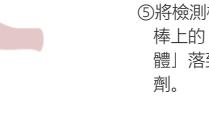

③將檢測棒上下搖動數次,抽取出附著於棉 棒上的「髒污」,並讓「含有髒污的液 體」落到下方的測量管,溶解於管內的試 劑。

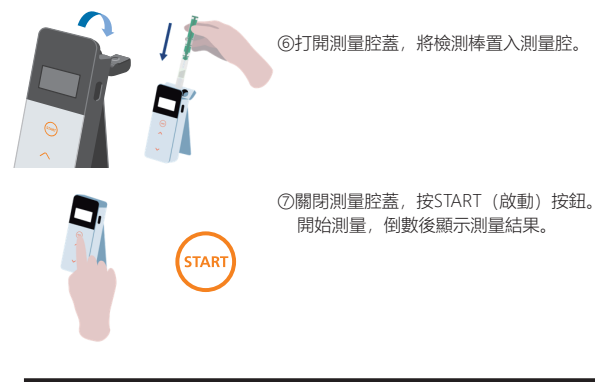

## 注意

- 測量時如果訊號不穩定,可能會增加測量時間。
- 測量時請保持儀器垂直。會因檢測棒漏液而導致故障,或成為降低測量精確 度之原因。

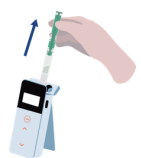

⑧試劑警示顯示,請打開測量腔蓋。

測量結束後,長按電源按鈕關閉電源。

- 儀器若在10分鐘內無任何操作, 則會啟動自動關機功能關閉電源。
- 檢測棒如未立即從測量腔取出,警示音會響起。
   測量後請務必移出檢測棒。否則可能導致故障或測量不精確。

- 測量範圍為0至999999。超出999999時, 999999即會開始閃爍。
- 資料編號為#0001至#2000。編號在每次測量後均會以1遞增,超出#2000後 即會返回#0001,測量資料則被覆蓋。

# 注意 ▲ 計算 若在按下START(啟動)鍵後,警示音響起並伴隨試劑警示閃爍,表示測量腔內並沒有放置檢測棒。再次按下START(啟動)鍵即可返回待機狀態。 若測量後警示音響起並伴隨試劑警示閃爍,表示檢測棒仍在測量腔內。打開測量腔蓋並移除檢測棒。 ▲ 紅 若警示音響起並伴隨測量腔蓋警示閃爍,請關閉測量腔蓋。 • 測量後,關閉測量腔蓋即會進行自動歸零校準。在溫度變化劇烈的環境,兩次測量之間請間隔至少10秒或更久。

將儀器的測量資料讀取至智慧型手機、平板電腦或個人電腦,可進行測量對象等的管理。

## 4-3. 確認測量資料

• 可自動儲存最多2000件測量資料,於儀器進行確認。

£

- 與智慧型手機、平板電腦或個人電腦連接, 自動讀取測量資料儲存於雲端。
- 讀取測量資料並選擇測量對象後,即可判斷測量資料是否合格。

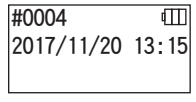

①長按電源按鈕,顯示"Lumitester",倒數後進 入待機狀態。

## $\sim$ $\sim$

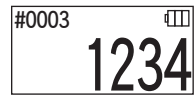

 $\mathbf{\nabla}\mathbf{z}$ 

#0002

②按往上往下按鈕可瀏覽歷史資料。

按往上按鈕, 會顯示往前一個記憶編號(較舊資料)的歷史資料, 按往下按鈕, 則會顯示往後一個記憶編號(較新資料)的歷史資料。

請注意,一般情況下,即使關閉電源亦不會導致測量資料丟失。但是,若在電池
 電力剩餘量不足的狀態下持續測量、或在開啟電源的狀態下移除電池,則可能導
 致測量資料丟失。此外,我們對於因測量資料丟失而造成的損失等一概不予負
 責,敬請諒解。

## 注意

當資料超過2000件時,會將舊資料覆蓋。 請使用應用程式、電腦軟體,將資料儲存於智慧型手機、平板電腦、個人電腦,或 是於必要時將資料刪除。

# 5 STANDARD測量與PLAN測量

使用應用程式,將檢測點的資訊註冊在Lumitester Smart主機,即可使用 Lumitester Smart主機來判斷是否合格。 要判斷是否合格,需設定基準值。 以下為判斷是否合格的規則。

| 測量值 ≤ 基準値1        | 合格  | $\checkmark$ |
|-------------------|-----|--------------|
| 基準値1 < 測量值 ≤ 基準値2 | 須注意 | !            |
| 基準值2 < 測量值        | 不合格 | Х            |

## 5-1. STANDARD測量 (選擇檢測點)

藉由將檢測點、基準值註冊於Lumitester Smart主機,可儲存每個檢測點的測量值 以及是否合格的判斷結果。

使用應用程式,最多可於Lumitester Smart主機註冊200件(TP00~TP200)檢測點。 使用應用程式進行設定等的詳細方式,請參閱應用程式的支援內容。

①長按START(啟動)按鈕,切換至檢測點的選擇畫面,以往上往下按鈕選擇檢測 點。

検測點編號 ← TP001 (Ⅲ) 検測點名 ← TestPoint 基準值2 ← 2 400 基準值1 ← 1 200

②選擇檢測點後,按START(啟動)按鈕進行測量後,顯示是否合格的判斷結果與 測量值。

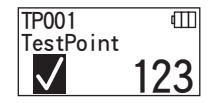

## 5-2. PLAN測量 (選擇PLAN、選擇STEP)

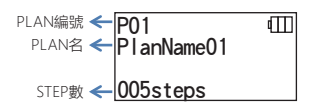

所謂PLAN測量,是將多個檢測點整合建立PLAN,詳冊至Lumitester Smart主機來 進行測量,藉此可儲存每個檢測點的測量結果。於PLAN中,可設定檢測點名、基 進值、測量順序、以及測量者。以應用程式來進行PLAN的設定。 Lumitester Smart主機可註冊的PLAN數與STEP(檢測點)數,分別為20PLAN (P01~P20) 與200STEP (001step~200steps)。 使用應用程式進行設定等的詳細方式, 請參閱應用程式的支援內容。

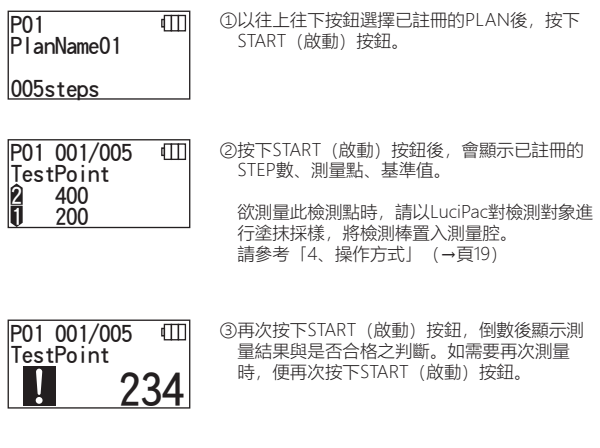

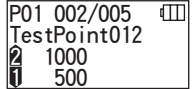

④可以往上往下按鈕選擇STEP。 欲測量下一個STEP時,請按往下按鈕前進至下 —個STFP。

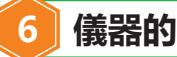

## 儀器的設定

#### 谁行儀器的設定

①按住電源按鈕5秒以上,切換至設定選單。 ②按往上往下按鈕切換各個設定。

#### 設定選單

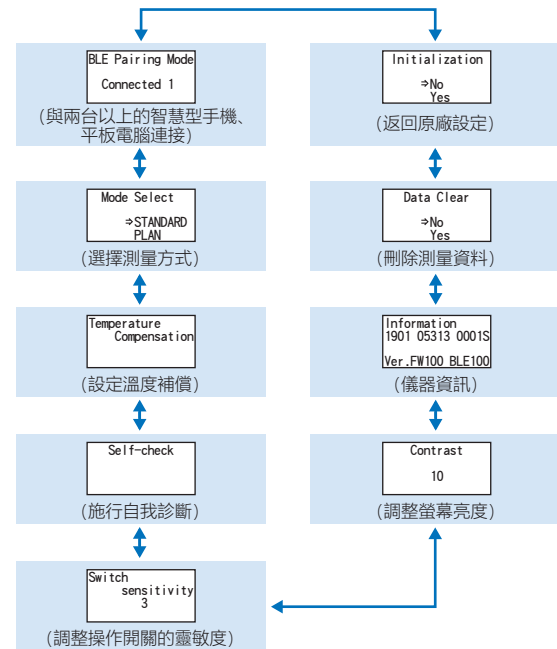

③選擇任一設定,按下START(啟動)按鈕確定。 ④按下電源按鈕完成設定,返回測量畫面。

## 6-1. BLE Pairing Mode (與兩台以上的智慧型手機、平板電腦連接)

於「3-1-4、藍牙 ON / OFF開關切換」(→頁10),將開關設定為ON時於設定畫 面顯示。

智慧型手機、平板電腦與儀器進行配對。

一台儀器最多可與8台智慧型手機、平板電腦配對。

但無法同時與兩台以上的智慧型手機、平板電腦連接。

# BLE Pairing Mode Connected 1

①按住電源按鈕5秒以上,切換至設定選單後,按往 上往下按鈕選擇BLE Pairing Mode後,按START (啟動)按鈕確定。 Connected後面的數字,代表已註冊的智慧型手 機、平板電腦台數。 當已連接的台數到達8台時,僅能選擇All Clear。

| BLE Pairing | Mode |
|-------------|------|
| Connected   | 1    |
| New Connec  | tion |
| AllClear    |      |

②選擇後,按下START(啟動)按鈕切換至以下畫面。 按往上往下按鈕選擇New Connection(連接新機)或All Clear(刪除所有已註冊之機器設備), 按START(啟動)按鈕確定。

BLE Pairing Mode Please Connect 60 ③選擇New Connection(連接新機),按START (啟動)按鈕後,切換至以下畫面。 完成配對或倒數後返回設定畫面。 與智慧型手機、平板電腦連接時,狀態顯示會顯示 出BLE。

## 注意

選擇All Clear (刪除所有已註冊之機器設備),再選擇Yes後,會刪除所有已註冊的智慧型手機。此時,請也在智慧型手機選擇All Clear,刪除已註冊的機器設備。

## 6-2. Mode Select (選擇測量方式)

利用應用程式,可將設定顯示於設定畫面。 請參考「5、STANDARD測量與PLAN測量」 (→頁24) 進行選擇。

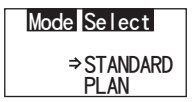

①按住電源按鈕5秒以上,切換至設定選單後, 按往上往下按鈕選擇Mode Select,按START (啟動)按鈕確定。

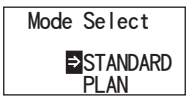

②按往上往下按鈕選擇STANDARD或PLAN,按 下START(啟動)按鈕。

## 6-3. Temperature Compensation (設定溫度補償)

試劑有因為溫度而改變發光量的特性。 所謂溫度補償,是指測量儀器的溫度,用以補正試劑溫度特性的功能。 出貨時,溫度補償設定為關閉。 進行溫度補償的溫度範圍為攝氏10度至40度。

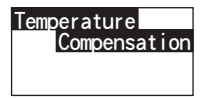

③按住電源按鈕5秒以上,切換至設定選單後,按 往上往下按鈕選擇Temperature Compensation,按START(啟動)按鈕確定。

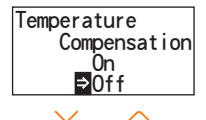

②按往上往下按鈕選擇溫度補償ON(開啟) / OFF(關閉),按下START(啟動)按鈕。

Temperature Compensation ₿ ⊉On Off

③選擇ON (開啟) 後, 顯示溫度補償狀態。

- 即使是溫度補償開啟的狀態, 會於倒數時顯示攝氏40度以上的錯誤代碼"E047", 攝氏10度以下的錯誤代碼"E048", 以及不進行溫度補償時的測量結果與錯誤顯示 [E]。
- 溫度補償開啟時, 攝氏10度至攝氏13度時的測量時間為20秒。

## 注意

請將儀器和檢測棒置於環境溫度下適應30分鐘後再執行測量。 請勿在溫度變化劇烈之處使用。否則可能導致測量精確度下降。

## 6-4. Self-check (施行自我診斷)

若測量腔髒污,則可能導致測量精確度下降。 所謂自我診斷,是指確認測量腔髒污程度的功能。 自我診斷的溫度範圍為攝氏20度至30度。

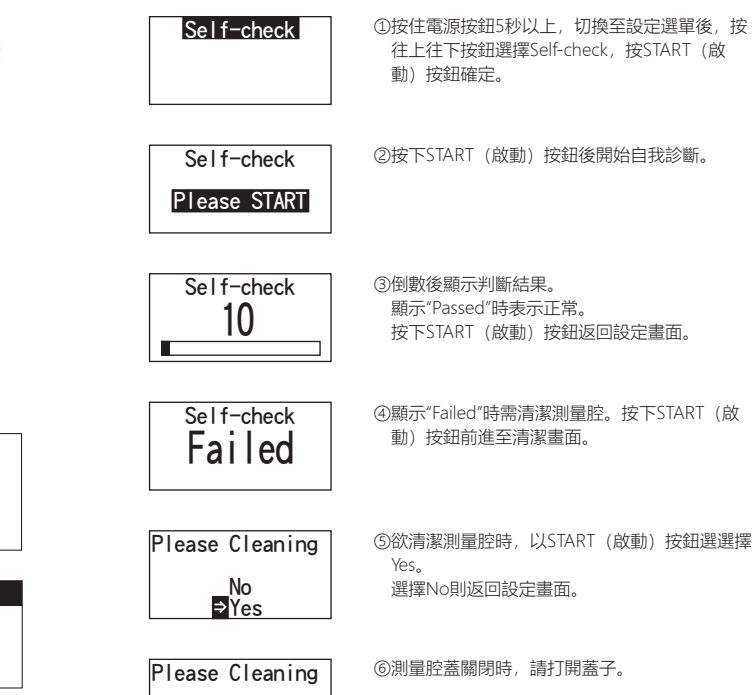

1

29

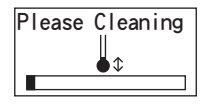

⑦測量腔蓋開啟後,會開始倒數並點亮測 量腔。 進行測量腔之維護

測量腔之維護

- 以配件之清潔刷沾上少量酒精,將測量腔內被 點亮處、測量腔深處底部及其側面整體徹底擦 拭乾淨。
- 2. 關閉測量腔蓋使其恢復原狀。

## 注意

- 注意不要將酒精潑灑在測量腔內。
- 除了測量腔, 請勿使酒精接觸到本儀器之任何部分。
- 儀器完全乾燥之前,請勿用以測量。

Self-check

⑧為確認測量腔已清潔完成,請再一次從① 開始施行自我診斷。

## 注意

- 若顯示溫度錯誤,自我診斷即會被中止。請關閉電源,並將儀器置於室溫環境下 適應30分鐘後再重新執行自我診斷。
- 清潔後仍顯示"Failed"時,請確認型號及粘貼於電池蓋內部的序號後聯絡賣家或我 們。

6-5. Switch sensitivity (調整操作開關的靈敏度)

調整START (啟動) 按鈕、往上往下按鈕的靈敏度。

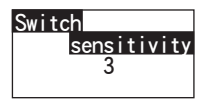

①按住電源按鈕5秒以上,切換至設定選單後,按往上 往下按鈕選擇Switch sensitivity,按START(啟動) 按鈕確定。

Switch sensitivity 3 ②按往上往下按鈕改變開關的靈敏度。調整範圍為 1~5。 按START(啟動)按鈕確定,返回設定畫面。

## 6-6. Contrast (調整螢幕亮度)

調整顯示面板的亮度

Contrast 10 ①按住電源按鈕5秒以上,切換至設定選單後,按往上 往下按鈕選擇Contrast,按START(啟動)按鈕確 定。

Contrast 10 ②按往上往下按鈕改變亮度。調整範圍為1~20。 按START(啟動)按鈕確定,返回設定畫面。

6-7. Information (儀器資訊)

確認儀器的序列編號、儀器的軟體版本(Ver.FW)、藍牙的軟體版本(BLE)。

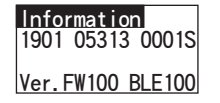

①按住電源按鈕5秒以上,切換至設定選單後, 按往上往下按鈕顯示Information。

## 6-8. Data Clear (刪除測量資料)

## 刪除所有測量資料

Data Clear ⇒No Yes

①按住電源按鈕5秒以上,切換至設定選單後,按 往上往下按鈕選擇Data Clear,按START(啟 動) 按鈕確定。

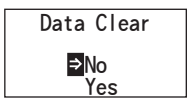

②按往上往下按鈕選擇Yes,按下START(啟動) 按鈕確定。刪除所有歷史測量資料。

## 6-9. Initialization (返回原廠設定)

刪除日期/時間, 歷史測量資料, 藍牙註冊資料, 回復成購買時的狀態, 校進資料 回復成工廠出貨時的值。

## Initialization ⇒No Yes

①按住電源按鈕5秒以上,切換至設定選單後,按 往上往下按鈕選擇Initialization,按START() 動) 按鈕確定。

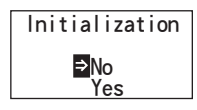

②按往上往下按鈕選擇Yes,按下START(啟動) 按鈕確定。

僅以儀器無法設定日期 / 時間。欲設定日期 / 時間時, 需安裝應用程式與智慧型手 機或平板電腦連接,或是安裝軟體與個人電腦連接。 連接後可自動設定日期 / 時間。

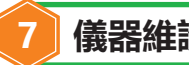

## 儀器維護

## 7-1. 機身之維護

若儀器有髒污,請用乾布戓軟性紙如餐巾紙擦拭。 若儀器髓污嚴重,則請將紗布等浸入稀釋的中性清潔劑,然後拿出擰干進行擦 抗。

## 注意

 不應使液體、檢測棒及有機溶劑等膨出至本儀器上。 若有液體濺至儀器,則應立即擦拭乾淨後移除電池,並將儀器放置於室內24小 時以上自然晾乾。

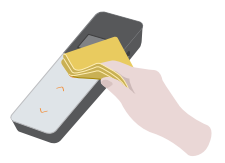

## 7-2. 測量腔之維護

若試劑溢入測量腔,須採用以下方式清潔測量腔。 此外、大約每六個月應清潔一次測量腔。 請根據需要進行自我診斷。自我診斷詳情請參閱"6-4施行自我診斷"(→頁30)。

①確認電源已關閉。 ②開啟測量腔蓋。 ③請在配件的清潔刷上沾以少量酒精,將測量腔深處底部及其側面整體徹底擦 拭乾淨。

④關閉測量腔蓋。

## 注意

- 注意不要將酒精潑灑在測量腔內。
- 除了測量腔,請勿使酒精接觸到本儀器之任何部分。
- 儀器完全乾燥之前, 請勿用以測量。

## 7-3. 更換電池

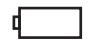

當出現沒雷的雷池雷力剩餘量顯示時, 5秒後電源會 白動關閉。 請更換新的乾雷池。

即便取出電池,時間會在60秒內持續計時。 請於60秒內將電池更換。

①按下背面的PUSH按鈕展開直立座。

②取下雷池蓋。

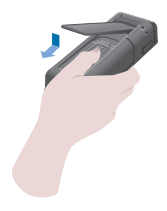

③置入兩顆新的三號鹼性電池, 或兩顆充 好電的三號鎳氣電池, 注意下負極擺置 正確。

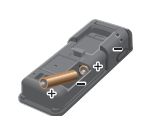

④將電池蓋裝回原有位置。

## 注意

- 電池正負極請勿放反。
- 請勿混用不同製造商或廠牌的電池, 也請勿將新舊電池混用。
- 請勿使用已超過使用期限的鹼性電池。
- 此外,使用時請遵循電池操作指南手冊規定。
- 本儀器是以三號電池來備份日期 / 時間。當電池沒電或於電源開啟時取出電池 時,日期/時間可能會被重置。此時請重新設定日期/時間。
- 丟棄電池需注意符合各地方政府廢棄電池處理的相關規定。
- 需長期存放時請移除電池。否則可能導致漏液、損壞等危險。

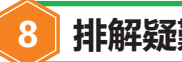

## 排解疑難

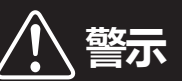

若出現任何異常狀況,應立即關閉電源,並迅速移除電池。 若正在使用USB線連線,應立即斷線,並移除電池。

若出現異常狀況、有燃燒異味或冒煙等,則有起火或爆裂的危 險。請確認不再冒煙後,聯絡賣家或我們。請使用者絕勿自行 修理,否則可能發生危險。

本儀器有通知操作錯誤或問題發生的錯誤顯示功能。 發生錯誤時、顯示面板上即會顯示錯誤代碼。

## 8-1. 錯誤代碼表

## 以下敘述各種錯誤代碼之細節與因應方式。

若已實行以下所述之因應方式而錯誤代碼顯示依然存在,請確認貼在電池蓋內的本儀器 之型號與序號,聯絡賣家或我們。

| 錯誤代碼                              | 細節                                               | 因應方式                                                                       |
|-----------------------------------|--------------------------------------------------|----------------------------------------------------------------------------|
| E011<br>*****<br>E011~019<br>記憶錯誤 | 顯示儀器記憶資料有誤,造成<br>原因可能是因為在儀器仍在寫<br>入或調取數據時就將電池移除。 | 請關閉電源,再重新開啟一次。<br>若依然顯示錯誤,則請執行 "6-8.<br>Data Clear (刪除測量資料)"(→<br>頁33)的操作。 |
| #0004 (III)<br>E021               | 顯示儀器測量有誤,造成原因<br>可能是在溫度變化劇烈之環境<br>下進行測量。         | 請關閉電源,若儀器由較冷或較熱<br>處移來,請將儀器在該室溫溫度下<br>擺置30分鐘後再使用。                          |
| E021~029<br>測量錯誤                  | 顯示儀器測量有誤,造成原因<br>可能是在曝曬或陽光直射處進<br>行測量。           | 請關閉電源,將儀器移至非陽光直<br>射處使用。                                                   |
|                                   | 顯示儀器測量有誤,造成原因<br>可能是測量腔蓋沒有關好。                    | 請關緊測量腔蓋後重新測量。                                                              |
| E031                              | 顯示儀器校準有誤,造成原因<br>可能是在溫度變化劇烈之環境<br>下進行校準。         | 請關閉電源,若儀器由較冷或較熱<br>處移來,請將儀器在該室溫溫度下<br>擺置30分鐘後再使用。                          |
| E031~039<br>校準錯誤                  | 顯示儀器校準有誤,造成原因<br>可能是在曝曬或陽光直射處進<br>行校準。           | 請關閉電源,將儀器移至非陽光直<br>射處使用。                                                   |
|                                   | 顯示儀器校準有誤,造成原因<br>可能是測量腔蓋沒有關好。                    | 請關緊測量腔蓋後重新開啟電源。                                                            |
| E041                              | 顯示溫度有誤,造成原因可能<br>是超出容許值。                         | 請在容許值範圍內(攝氏5度至攝氏<br>40度)使用。溫度補償為ON狀態時,<br>請在攝氏10度至40度範圍內使用。                |
| E040~049<br>溫度錯誤                  | 顯示溫度有誤,造成原因可能<br>是環境溫度變化劇烈。                      | 關請關閉電源,若儀器由較冷或較<br>熱處移來,請將儀器在該室溫溫度<br>下擺置30分鐘後再使用。                         |
| E051                              | 顯示儀器本身有誤,可能是由<br>於電子元件故障造成。                      | 請關閉電源,再重新開啟一次。                                                             |
| E051~059<br>儀器錯誤                  |                                                  |                                                                            |

8-2. 其他問題及因應方式

上述錯誤表以外的問題、原因及因應方式詳述如下。

若已進行了表列因應方式而儀器仍未能恢復正常、有在表列以外之問題或需要修理, 請確認貼在電池蓋內的型號及序號,然後聯絡賣家或我們。

| 細節        | 問題起因                                    | 因應方式                                                                                                    |
|-----------|-----------------------------------------|----------------------------------------------------------------------------------------------------|
| 無法開啟電源    | 電池未置入。<br>電池電力耗盡。                       | 請更換新電池。<br>請參閱「7-3、更換電池」(→<br>頁35) 。                                                                           |
|           | 由於電子元件故障,儀器未能<br>正常操作。                  | 重新置入電池。                                                                                                    |
| 無法關閉電源。   | USB線仍連接於電腦。<br>本儀器連接到電腦時,無法以<br>按鍵操作。   | 請退出控制軟體,並切斷USB<br>連接。                                                                                          |
|           | 電池電力耗盡。                                 | 請更換新電池。<br>請參閱「7-3、更換電池」(→<br>頁35)                                                                             |
| 電源自動關閉    | 本儀器若在10分鐘內無任何<br>操作,則會啟動自動關機功能<br>關閉電源。 | 非故障。                                                                                                    |
| 測量數值顯得過低。 | 測量腔髒污。                                  | 請執行「7-2、測量腔之維<br>護」(→頁34)。                                                                                     |
|           | 儀器表面沾到水。                                | 請立即關閉電源,並將儀器上<br>的水分擦拭乾淨。請拆開電池<br>蓋,移除電池,並將儀器以操<br>作面板向上而測量腔蓋打開之<br>方式晾乾。將本儀器置於室溫<br>下至少24小時。                  |
| 滲水或浸水。    | 水分浸入測量腔。                                | 請立即開閉電源並移除檢測棒。<br>請以清潔刷擦掉水分,並將儀<br>器以操作面板向上而測量腔蓋<br>打開之方式晾毯。將本儀器置<br>於室溫下至少24小時。請參<br>閱「7-2、測量腔之維護」(→<br>頁34)。 |

9 規格

| 名稱       | Lumitester Smart                |
|----------|---------------------------------|
| 檢驗方法     | 光電二極體的累計方式                      |
| 暗噪音      | 10 RLU或更低                       |
| 檢測物      | 單次專用類型                          |
| 測量範圍     | 0~999999RLU                     |
| 溫度補償範圍   | 攝氏10度至40度                       |
| 測量時間     | 10秒                             |
| 顯示幕      | 有機EL螢幕                          |
| 自動歸零校準   | 內建                              |
| 自動關閉電源   | 10分鐘                            |
| 時間       | 內建:年月日時分<br>僅於應用程式連接時有效(自動同步)   |
| 測量資料     | RLU                             |
| 接口       | USB、藍牙LE (Ver.4.1)              |
| 記憶資料項的數目 | 2000                            |
| 使用溫度範圍   | 攝氏5度至40度                        |
| 使用濕度範圍   | 相對濕度20%-85% (注意凝結)              |
| 存放溫度範圍   | 攝氏 - 10度至50度                    |
| 存放濕度範圍   | 相對濕度20%-90% (注意凝結)              |
| 電源供應     | 2顆三號鹼性電池<br>或2顆三號鎳氫充電電池         |
| 尺寸       | 約為65mm (寬) ×176mm (長) ×40mm (高) |
| 重量       | 約235公克 (不含電池)                   |

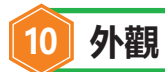

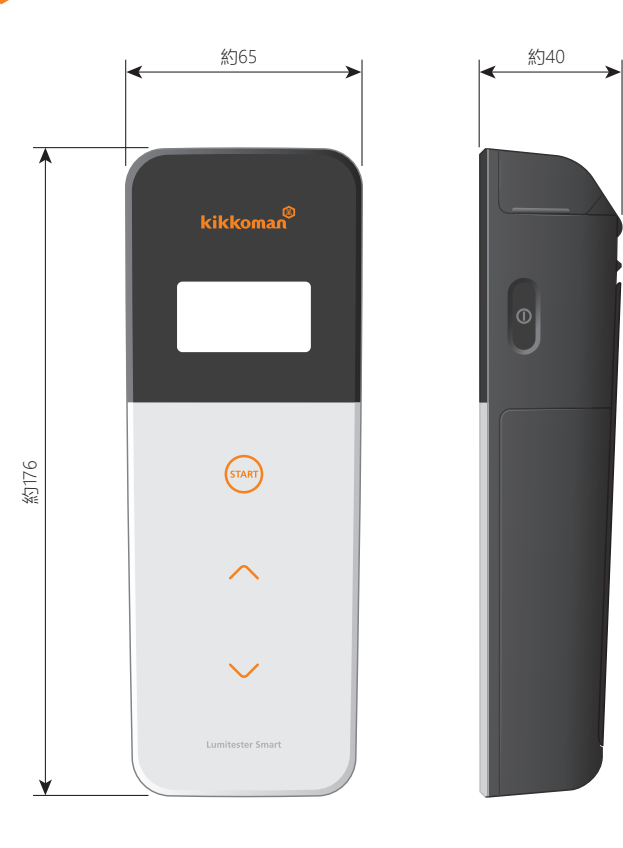

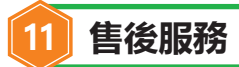

## 保固服務

Lumitester Smart的保固期限為自購買日起算一年內。 請保存可證明購買日的文件(交貨單等),以確認保固的起算日期。 本儀器若在保固期限內發生任何故障,我們會提供免費維修或更換新品服務。 但是,保固對象僅限因本儀器材質、或製造上的缺陷所導致的故障。 此外,以下情況即使在保固期限內亦非保固範圍。

① 無法確認可識別出購買日期的資料或記錄時。

② 無論有無故障,因無法在電腦上顯示或載入記憶資料或設定值丟失的記錄內容。

③因違反主機操作指南手冊規定及快速操作手冊規定的違規操作、操作失誤、儀器 改裝、或天災等不可抗力等原因而導致的故障、損傷等。

本儀器的故障補償內容中不包含應得利益等間接性損失、特殊損失等,補償上限以上述規定為準。

## 修理

保固期結束後,如儀器功能在修理後可恢復,提供付費修理服務。 修理時,請提供序號、故障詳情後商議具體修理內容。 我們會努力盡快修理您的儀器。然而,須請您注意以下可能會發生修理延期、費用增 加或無法修理之情況。

① 該產品已購買很久。

② 修理部件已停產。

③ 儀器過度受損。

④ 儀器曾經過改裝。

⑤ 我們未查出異常。

⑥ 修理上非常困難。

## 关于商标

- ●Lumitester為Kikkoman Corporation之註冊商標。
- ●Windows為美國Microsoft Corporation之註冊商標。
- ●Bluetooth®為Bluetooth SIG, Inc.所擁有之註冊商標。 Kikkoman Corporation皆基於許可加以使用。

## 出版商

## Kikkoman Biochemifa Company

2-1-1, Nishi-Shinbashi, Minato-ku, Tokyo 105-0003, Japan TEL:+81-3-5521-5490 FAX:+81-3-5521-5498 https://biochemifa.kikkoman.co.jp/e/